Подешавање аутентификације одлазне поште у Outlook

## 00

## Outlook 2007

## Изаберите Tools мени и опцију Account Settings

Затим изаберите свој налог и селектујте Change.

Промените Outgoing Server to mail.jotel.co.rs, и изаберите More Settings опцију.

| User Information                                         |                       | Test Account Settings                                                                                                    |
|----------------------------------------------------------|-----------------------|----------------------------------------------------------------------------------------------------|
| Your Name:                                               | Ime i Prezime         | After filing out the information on this screen, we<br>recommend you test your account by dicking the<br>button below. (Requires network connection) |
| E-mail Address:                                          | koris_ime@jotel.co.rs |                                                                                                    |
| Server Information                                       |                       | Test Account Collins                                                                                                    |
| Account Type:                                            | POP3                  | Test Account Setungs                                                                                                    |
| Incoming mail server:                                    | mail.jotel.co.rs      |                                                                                                    |
| Outgoing mail server (SMTP):                             | mail.jotel.co.rs      |                                                                                                    |
| Logon Information                                        |                       |                                                                                                    |
| User Name:                                               | korisnicko_ime        |                                                                                                    |
| Password:                                                |                       |                                                                                                    |
|                                                          | Remember password     |                                                                                                    |
| Require logon using Secure Password Authentication (SPA) |                       | More Settings                                                                                                    |

Садаселектујте Outgoing Server tab и чекирајте My outgoing server (SMTP) requires authentication.

Изаберите Log on using и унесите своје корисничко име и лозинку.

| eneral Outgoing S                | erver Connection Advanced                                             |
|----------------------------------|-----------------------------------------------------------------------|
| My outgoing serv<br>Use same set | er (SMTP) requires authentication<br>tings as my incoming mail server |
| User Name:                       | korisnicko_ime                                                        |
| Password:                        | ******                                                                |
| Require S                        | Remember password ecure Password Authentication (SPA)                 |
| O Log on to inco                 | oming mail server before sending mail                                 |

Сада изаберите Advanced tab, селектујте SSL на тип конекције и промените Outgoing Server (SMTP) to 465.

Изаберите **Ок** да би сте снимили промене.

Изаберите најпре Next, затим Finish, и на крају Close да би сте се вратили у свој Inbox.

Подешавање аутентификације одлазне поште у Outloo